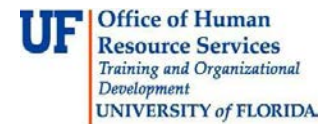

## Approving an Amount Only Purchase Order

This guide is designed for approvers in myUF Payment Solutions. To complete the process described below, you must have the UF\_SY\_BUSUNIT\_UFLOR role *and* either the UF\_AP\_Reviewer *or* UF\_AP\_Approver security role in myUFL. For a complete coverage of content and skills related to myUF Payment Solutions, please see the following online course: PST970 myUF Payments for Approvers.

To access myUF Payment Solutions, use the following steps:

- Visit <u>http://my.ufl.edu</u>
- Click the Access myUFL button
- Enter your GatorLink username and password
- Click the Login button
- Click Main Menu > My Self Service > myUF Payment Solutions

An invoice can come in for a Purchase Order to be paid in increments over time. An example would be a PO with different invoices of various amounts.

In this guide, you will practice the steps for paying the unmatched line for an invoice.

- 1. Click the **Work Invoice** icon.
- 2. Notice here that there is no money allocated for this invoice. This indicates that there is no match between the purchase order and the invoice.

| Amount: | 41.78 | Allocated: 0.00<br>Remaining: 41.78 |
|---------|-------|-------------------------------------|
| Tax:    | 0.00  | ]                                   |

3. Click the **Line Items** tab to check the purchase order, both the matched lines (those that match this invoice's lines) and the unmatched lines (items remaining to be paid).

Notice here in the Matched section that there are no matching line items for the purchase order.

| Match  | ned     |         |           |                     |       |                    |             |                |      |            |                   |               |                    |             |                |              |         | 0 |
|--------|---------|---------|-----------|---------------------|-------|--------------------|-------------|----------------|------|------------|-------------------|---------------|--------------------|-------------|----------------|--------------|---------|---|
| Level  | Туре    | PO<br># | Line<br># | Item<br>Description | Qty   | Unit<br>Price (\$) | Tax<br>(\$) | Amount<br>(\$) | UM   | Multiplier | Qty II<br>Avail G | nvoice<br>Ity | Unit<br>Price (\$) | Tax<br>(\$) | Amount<br>(\$) | Invoice<br># | Actions |   |
|        |         |         |           |                     |       |                    |             |                |      |            |                   |               |                    |             | \$0.00         |              |         | _ |
| No rec | oras e: | xist    |           |                     |       |                    |             |                |      |            |                   |               |                    |             |                |              |         |   |
|        |         |         |           | Filte               | r     |                    |             |                |      |            |                   |               |                    |             | 0              |              |         |   |
|        |         |         |           | PO #                |       | 1                  | Vendor      | #              | Item | # Receip   | t Date From       | Receip        | t Date To          | Action      | ns             |              |         |   |
|        |         |         |           | 1500                | 37457 | 8                  |             |                |      |            |                   |               |                    | 1           | 3              |              |         |   |

4. In the **Unmatched** section, the blanket amount for this purchase order is \$265.50. To allocate the \$41.78 that is due now, you'll need to match this PO line for the overall amount.

| Unmatched  |            |        |                            |              |                 |          |             |    |            |           |          | S 🖉             |
|------------|------------|--------|----------------------------|--------------|-----------------|----------|-------------|----|------------|-----------|----------|-----------------|
| Туре       | PO #       | Line # | Item Description           | Qty          | Unit Price (\$) | Tax (\$) | Amount (\$) | UM | Multiplier | Qty Avail | Select   | 0               |
| Receipt    | 1500374578 | 14     | CX100 COGGED BELT BROWNING | IG 6 44.25 0 |                 |          | 265.5       | EA | 1          | 4         | 0        |                 |
| < ► Viewin | g record 1 |        | 15                         | i 🗸 re       | cords per page  |          |             |    | 15         | ÷         | Show tot | al record count |

© Training and Organizational Development Office of Human Resource Services University of Florida, Gainesville, FL 32611

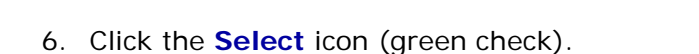

Notice that the full \$177.00 has now jumped to the Matched section. The invoice header also indicates that you have allocated \$177.00 to pay for this invoice. Because you only need \$41.78, you'll need to edit the \$177.00 amount.

|    |         |      |                   |           |                               |     |                       |             |                |    |            |              |                | An                    | nount:      | 41.78            |            | Allocate<br>Remain | Allocated: 177.00<br>Remaining: -135.22 |                 |                     |                |              |                |       |     |  |
|----|---------|------|-------------------|-----------|-------------------------------|-----|-----------------------|-------------|----------------|----|------------|--------------|----------------|-----------------------|-------------|------------------|------------|--------------------|-----------------------------------------|-----------------|---------------------|----------------|--------------|----------------|-------|-----|--|
| M  | Matched |      |                   |           |                               |     |                       |             |                |    |            |              |                |                       |             | -                |            |                    |                                         |                 |                     | _              |              |                | 0     |     |  |
| Le | vel Typ | be I | PO #              | Line<br># | Item Description              | Qty | Unit<br>Price<br>(\$) | Tax<br>(\$) | Amount<br>(\$) | UM | Multiplier | Qty<br>Avail | Invoice<br>Qty | Unit<br>Price<br>(\$) | Tax<br>(\$) | Business<br>Unit | Department | Fund               | Program<br>Code                         | Account<br>Code | Budget<br>Reference | Amount<br>(\$) | Invoice #    |                | Actio | ons |  |
|    | Re      | eipt | <u>1500374578</u> | 14        | CX100 COGGED<br>BELT BROWNING | 6   | 44.25                 | 0           | 265.5          | EA | 1          | 0            | 4              | 44.25                 | 0           | UFLOR            | 63300200   | 151                | 7900                                    | 739100          | CRRNT               | 177.00         | S4482379.004 | View<br>Splits | 1     | 3   |  |
|    |         |      |                   |           |                               |     |                       |             |                |    |            |              |                |                       |             | \$177.00         |            |                    | -                                       |                 |                     |                |              |                |       |     |  |

- 7. Click the edit icon (pencil).
- 8. Delete the Quantity.
- 9. Enter the desired information into the Quantity field. The Unit Price will remain \$1.00. In this example, enter a valid value e.g. "76.25".

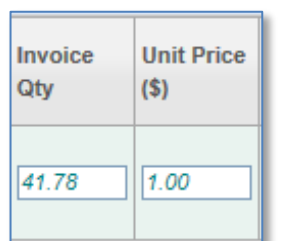

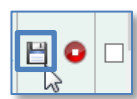

- 10. Click the Save icon.
- 11. \$41.78 is now allocated to cover the current invoice.
- 12. Click the Save icon.

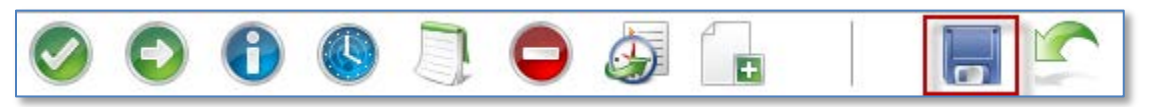

- 13. Provided that all information you have entered is correct/permissible, the green checkmark will become active.
- 14. Click the **Approve** button to submit the invoice.

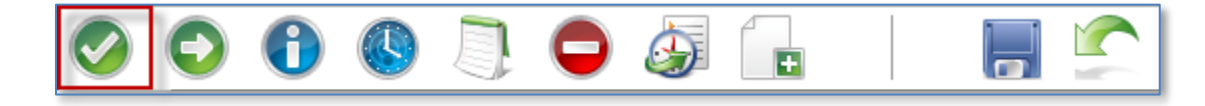

If you need help with...

- Technical issues, contact the UF Help Desk:
  - 392-HELP(4357) 0
  - 0 helpdesk@ufl.edu
- Procedures, Policies and Directives, contact University Disbursements:
  - 392-1241 0
  - Disbursements@ufl.edu 0

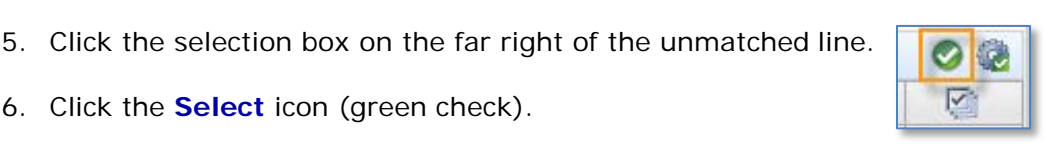

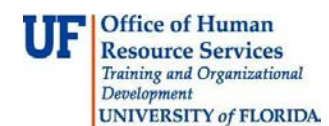